# **STOREX**

# GUIA DE INSTALAÇÃO RÁPIDA

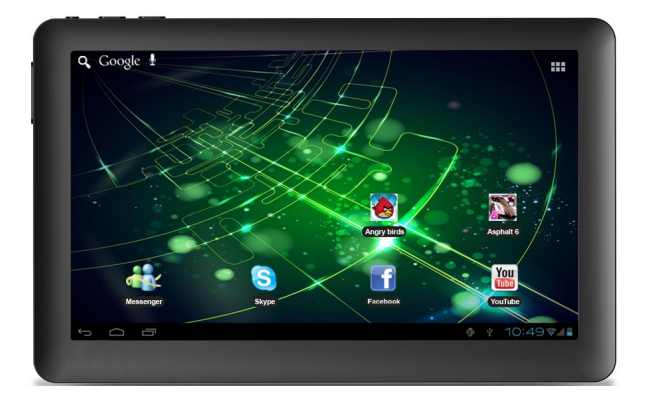

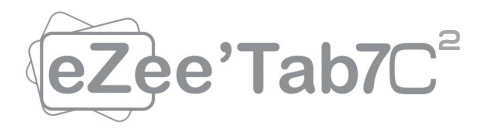

# ÍNDICE

| INFORMAÇÃO DE SEGURANÇA5                     |
|----------------------------------------------|
| GERAL 5                                      |
| SEGURANÇA 5                                  |
| FONTE DE ENERGIA DO PRODUTO 6                |
| COLOCAÇÃO DO PRODUTO6                        |
| LIMPEZA 6                                    |
| SOLUÇÃO DE PROBLEMAS7                        |
| NOTA IMPORTANTE7                             |
| SEGURANÇA-MEIO AMBIENTE 8                    |
| CONTEÚDO DA EMBALAGEM 8                      |
| INTRODUÇÃO9                                  |
| OPERAÇÃO9                                    |
| CARACTERÍSTICAS PRINCIPAIS 10                |
| DETALHES DO PRODUTO 11                       |
| CONECTE EZEE'TAB7C <sup>2</sup> AO SEU PC 12 |
| COMO USAR EZEE'TAB7C <sup>2</sup> 13         |
| PÁGINA INICIAL14                             |
| ENTENDER OS ÍCONES15                         |

| VISUALIZE UM VÍDEO 1    | 16 |
|-------------------------|----|
| OUVIR MÚSICA 1          | 17 |
| VEJA SUAS FOTOS 1       | 19 |
| GESTOR DE ARQUIVOS      | 20 |
| NAVEGAR NA INTERNET:    | 21 |
| INSTALE UMA APLICAÇÃO 2 | 22 |
| CONFIGURAÇÕES           | 23 |
| CONDIÇÕES DE GARANTIA 2 | 25 |
| SITE DA STOREX          | 27 |
| REGISTRO DE GARANTIA 2  | 27 |

# INFORMAÇÃO DE SEGURANÇA

Este dispositivo foi estudado e fabricado para garantir sua segurança. Os mecanismos de segurança incorporados ao produto irão protegê-lo se você observar os seguintes procedimentos para instalação, operação e solução de problemas:

- Leia e siga as instruções abaixo antes do manuseio e instalação do seu equipamento;
- Guarde estas instruções para referência futura.

## GERAL

- Não agitar, o aparelho pode danificar-se;
- Use apenas peças e acessórios (fonte de alimentação...) recomendadas pelo fabricante;
- As ilustrações do produto podem diferir do produto real.

## SEGURANÇA

- Para evitar incêndio ou choque eléctrico, não coloque o aparelho perto de objetos cheios de líquidos,
- Se um objeto pesado ou líquido cair sobre o aparelho, desligue-o imediatamente e envie-o para ser verificado por pessoal qualificado antes de ser reutilizado.
- Quando estiver em operação, a superfície gere calor, evite cobri-la ou colocar qualquer objeto nela.

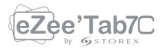

## FONTE DE ENERGIA DO PRODUTO

 O adaptador de alimentação incluído é específico para o produto. O uso de um adaptador diferente pode causar danos ou acidentes.

### COLOCAÇÃO DO PRODUTO

 Instale o aparelho longe de qualquer equipamento com forte atração, como fornos micro-ondas, alto-falantes...

#### LIMPEZA

- Nunca abra o produto para limpar, caso contrário, a garantia será cancelada,
- Desligue o aparelho da tomada de parede antes de limpar o produto,
- Limpe a parte externa do produto e do controle remoto com um pano macio e seco. Nunca use uma escova abrasiva, pó abrasivo ou solvente, como álcool ou gasolina.

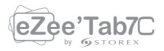

# SOLUÇÃO DE PROBLEMAS

 Qualquer tipo de solução de problemas para pessoal qualificado. Resolução de problemas é necessária quando o aparelho foi danificado de alguma forma: ficha ou cabo danificado, um líquido derramado no produto, introdução de pequenos objetos no produto, a exposição à chuva ou humidade, má funcionamento, queda do produto...

#### NOTA IMPORTANTE

- No volume máximo, por um período prolongado de tempo pode prejudicar a sua audição.
- É ilegal baixar músicas da Internet sem ter comprado os direitos. STOREX não é responsável pelo uso do produto com o download ilegal de músicas.

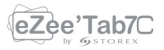

# SEGURANÇA-MEIO AMBIENTE

CE

Seu produto STOREX foi testado em laboratório e é coerente com as correspondentes diretivas europeias para a marcação CE em vigor durante o momento da comercialização.

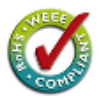

Componentes do seu produto STOREX são rastreável; isso demonstra a conformidade do produto com as diretrizes ambientais (RoHS), em vigor à época de seu lançamento.

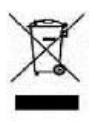

A rastreabilidade dos componentes do seu produto STOREX foi realizada; Isso mostra que o produto está em conformidade com a Directiva Ambiental (RoHS) em vigor à época de seu lançamento.

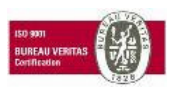

No fim de vida, não deite o produto no lixo, mas leve para o distribuidor a sua disposição, de resíduos domésticos, que receberá o produto em reciclagem de

resíduos de equipamentos eléctricos e mecânicos e eletrônicos (DEEE).

# CONTEÚDO DA EMBALAGEM

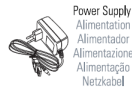

tion dor ione ção ie**l** 

|   | USB Cable |
|---|-----------|
| P | Câble USB |
|   | Cavo USB  |
|   | Cabo USB  |
|   | USB Kabel |

|          | Manua   |
|----------|---------|
| 9 STOREX | Manue   |
|          | Manual  |
|          | Manua   |
|          | Handbur |

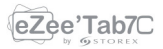

## INTRODUÇÃO

Sua "eZee'Tab7C<sup>2</sup>" oferece toda a inovação do sistema operacional Google Android para navegação e aplicações. Leve, ultra-conectado, táctil ..., a "eZee'Tab7C<sup>2</sup>" é a resposta para todas suas necessidades de mobilidade!

Num ecrã táctil de 7 polegadas evoluindo sob Android 4.0, aceda a Internet usando Wi-Fi e personalize suas aplicações através do Android Market.

Sua "**eZee'Tab7C**<sup>2</sup>" é um sistema de áudio / vídeo transportável que pode reproduzir filmes e música em alta definição.

# OPERAÇÃO

- O Sua "eZee'Tab7C<sup>2</sup>" permite que você assista o seu conteúdo HD com facilidade.

 Assista os seus filme ou fotos, escute suas músicas em qualquer lugar com a sua "eZee'Tab7C<sup>2</sup>".

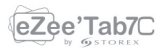

# CARACTERÍSTICAS PRINCIPAIS

- Conexão áudio: tomada 3.5 polegadas.
- Ecrã de 7 polegadas com alta resolução de 800 x 480
- Leitor de carta integrado (Micro SD).
- Porta USB→PC e USB Host.

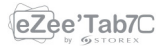

# **DETALHES DO PRODUTO**

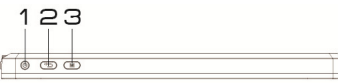

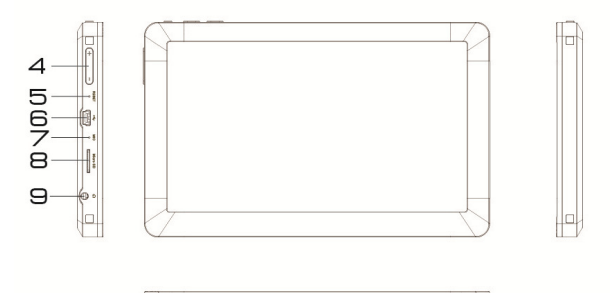

| 1 | Power On/Off | 2 | Retroceder                     |
|---|--------------|---|--------------------------------|
| 3 | Menu         | 4 | Volume                         |
| 5 | Reset        | 6 | USB 2.0<br>Entrada Alimentação |
| 7 | Micro        | 8 | Leitor de carta Micro SD       |
| 9 | Saída Audio  |   |                                |

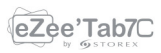

## CONECTE EZEE'TAB7C<sup>2</sup> AO SEU PC

1.Ligue a sua "eZee'Tab7C<sup>2</sup>" pressionando POWER.

2.Use o cabo USB fornecido para conectar a sua "eZee'Tab7C<sup>2</sup>" a porta USB do PC.

3.Vá ao "**Computador**", a unidade STOREX deve aparecer, para usuários MAC a unidade será mostrada na área de trabalho.

4.Selecione os arquivos / pastas em seguida, deslize ou Copie/Cole todos os arquivos selecionados na "eZee'Tab7C<sup>2</sup>".

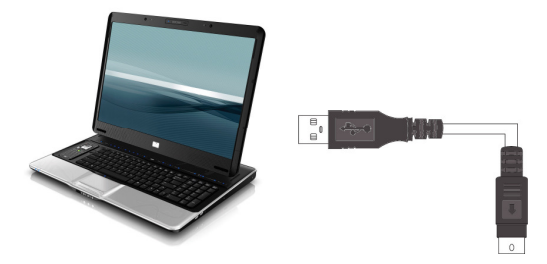

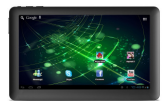

NOTA IMPORTANTE: Os usuários MAC OS podem usar a "eZee'Tab7C<sup>2</sup>" no computador para transferir arquivos se for formatado em NTFS, para isso têm que instalar um driver adicional como "NTFS-3G".

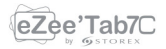

# COMO USAR EZEE'TAB7C<sup>2</sup>

#### • Ligar / desligar eZee'Tab7C<sup>2</sup>

Para ligar / desligar "eZee'Tab7C<sup>2</sup>", pressione o botão POWER durante 3 segundos. Para desligar selecione "desligar o MID".

#### • Ativar / desativar LCD

Uma vez que a "eZee'Tab7C<sup>2</sup>" está ligada, pressione uma vez POWER para desligar o ecrã LCD, assim vai economizar energia. Para ativar o ecrã de LCD, pressione POWER novamente.

**Nota:** O ecrã é bloqueado quando o ecrã está desligado, para desbloquear o ecrã, puxe o ícone do cadeado de baixo para cima.

#### • Operação do ecrã táctil

Existem três formas para operar o ecrã da sua tablete: 1. Toque em qualquer ícone no ecrã para iniciar a aplicação.

 Segurar: toque em qualquer ícone no ecrã inicial e segure. Por exemplo, toque um ícone no ecrã inicial e segure, um ícone de lixeira (a) aparecerá no ecrã da direita; arraste o ícone selecionado no lixo para remover o ícone do ecrã inicial.

3. Arrastar: Arraste o dedo da esquerda para a direita ou viceversa para trocar de ecrã inicial.

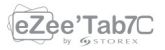

# PÁGINA INICIAL

Uma vez que a "eZee'Tab7C<sup>2</sup>" está ligada, o seguinte ecrã\* será exibido na sua tablete.

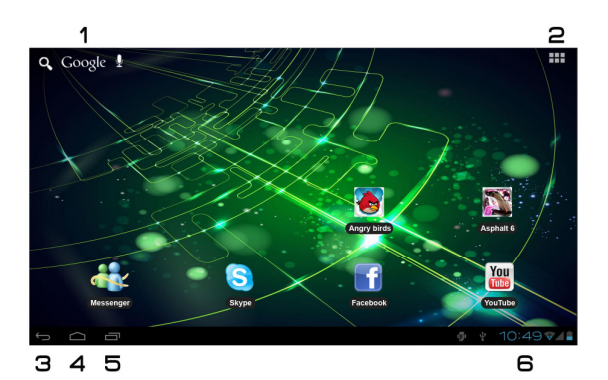

| Procura Google     | 2 | Aplicações                                                    |
|--------------------|---|---------------------------------------------------------------|
| Retroceder         | 4 | Home                                                          |
| Ultimas aplicações | 6 | Barra de Notificações<br>Relógio, Bataria & estatuto wireless |

\* O ecrã exibido pode mudar de acordo com as aplicações e os fundos de ecrã que estão instalados.

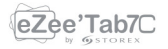

#### ENTENDER OS ÍCONES

Para retornar à página inicial.

:Arraste para baixo para ver as notificações do sistema.

10:49 🛛 - Para mostrar o estado atual, a hora, a conexão de rede, a bateria do sistema.

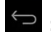

🗢 :Para retornar à página anterior.

Pressione para exibir todas as aplicações instaladas na sua "eZee'Tab7C2".

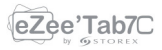

# VISUALIZE UM VÍDEO

Na página de aplicações, pressione o ícone 2 para aceder à interface do leitor de vídeo. Deslize o dedo pelo ecrã de cima para baixo para rolar a lista de arquivos e pressionar um dos arquivos para começar a reproduzir o ficheiro.

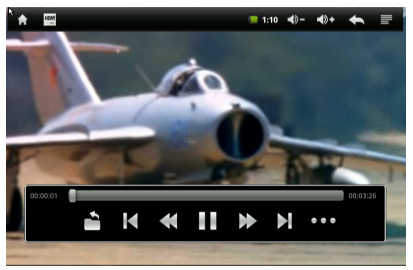

Os ícones na barra de ferramentas acima são as funções de reprodução de vídeo:

Pressione para aumentar ou diminuir o volume.
Pressione para visualizar o tempo de reprodução ou para se deslocar para um ponto específico do vídeo.

Pressione para exibir a lista dos arquivos.

I ≥ Pressione para reproduzir o vídeo anterior / seguinte.

< 🕨 : Pressione e segure para avançar / recuar no vídeo

🔟/ 🖻 : Pressione para pausar / retomar a reprodução.

Pressione para exibir o submenu que inclui as seguintes opções:

- Modo de exibição (ecrã normal, cheio, 4:3 e 16:9).
- Modo retomar a reprodução (ligar, desligar).
- Modo Repetição (repetir todas, repetir um).
- Brilho (1,2,3,4).

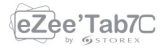

# **OUVIR MÚSICA**

Na página de aplicações, prima o ícone 🕑 para aceder à interface do leitor de música. Deslize o dedo pelo ecrã de cima para baixo para rolar a lista de arquivos e pressionar um dos arquivos para começar a reproduzir.

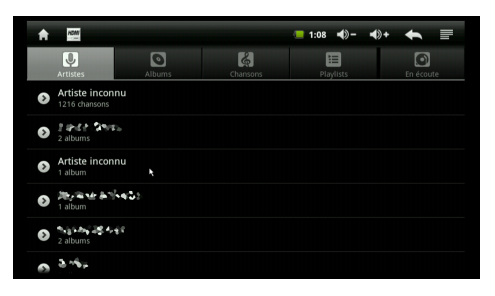

- Image: Pressione para classificar as músicas por cantor.
- 📓 : Pressione para exibir todos os arquivos áudio no ecrã.
- 🔊 : Pressione para classificar as músicas por álbum.
- 🔳 : Pressione para ver os títulos recentemente adicionados.
- Service en la service de la service de la

Deslize o dedo pelo ecrã de cima para baixo para exibir a lista e pressione qualquer para aceder a interface áudio para reproduzir como se segue:

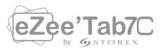

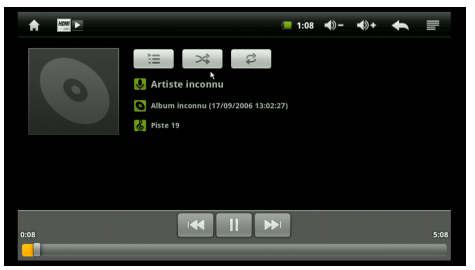

Os ícones na barra de ferramentas acima são funções de reprodução áudio:

: Para visualizar o tempo de reprodução ou para se deslocar para um ponto específico do arquivo áudio. : Pressione para reproduzir a música anterior ou seguinte.

🕶 🍽 : Pressione e segure para avançar / recuar na música.

Ⅲ/ ▶ : Pressione para pausar ou retomar a reprodução.

El: Pressione para exibir a lista de arquivos áudio.

🖂 : Pressione para ativar / descativar a leitura aleatória.

Pressione para definir o modo repetir, repetir todas, repetir um ou descativar.

Image: Image: Pressione para aumentar ou diminuir o volume

Service en la service de la service de la

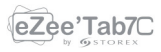

# **VEJA SUAS FOTOS**

Na página de aplicações, prima o ícone a para aceder à imagem da interface do reprodutor de imagens. A imagem da interface do reprodutor é exibida abaixo:

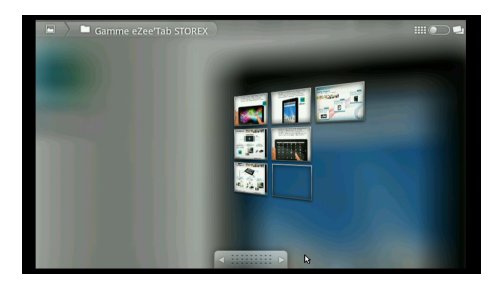

Os ícones da barra de ferramentas exibida na interface acima têm as seguintes funções:

exibida.

Pressione para iniciar o slideshow.

 Pressione para exibir o menu (compartilhar, excluir ou mais)

- Compartilhar: Para compartilhar a sua foto via bluetooth.

- Apagar: Para apagar a fotografia.

- Mais (mais detalhes, definir como, cortar, girar à esquerda, girar à direita).

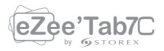

# **GESTOR DE ARQUIVOS**

Na página de aplicações, prima o ícone 🛅 para aceder à interface do gestor de arguivos. A interface do gestor de arquivos é mostrada abaixo:

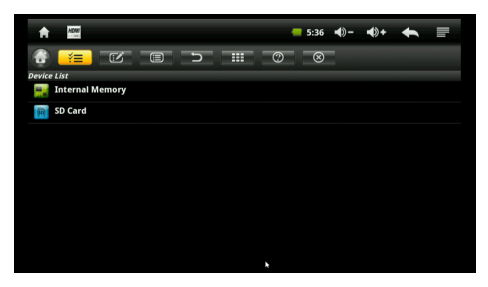

I Quando este ícone estiver acinzentado, você pode reproduzir músicas, filmes ou fotos diretamente. Ouando estiver aceso, ele é usado para selecionar os arquivos. Isso será usado para editar arquivos (copiar, colar ou suprimir). 🔮 :Para retornar à página inicial.

E :Para abrir o menu de edição de arquivos (copiar, colar ou suprimir).

Para exibir o menu classificação de arquivos.

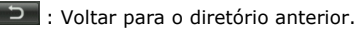

📖 : Para alternar entre os modos de exibição de arquivos (lista ou miniaturas).

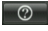

Para exibir todas as funções do gestor de arguivos.

- 🕙 : Para fechar o gestor de arquivos

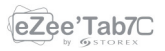

# NAVEGAR NA INTERNET:

Na página inicial, pressione o ícone Sera abrir o navegador internet.

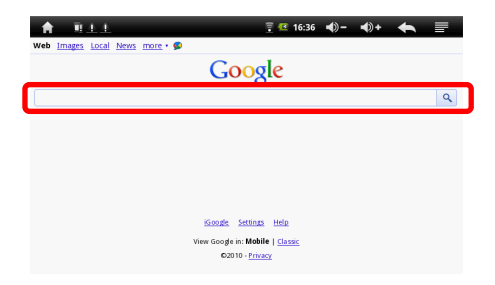

Pressione na parte indicada acima para exibir o teclado virtual. Pressione  ${\bf M}$  para exibir o menu abaixo.

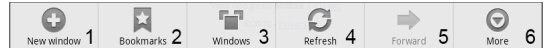

1. Pressione para abrir uma nova página internet.

2. Pressione para adicionar um marcador, ver os sites mais visitados e cadastrados. Para limpar o histórico, pressione **M** para exibir o menu de supressão.

- 3. Pressione para exibir as páginas de internet abertas.
- 4. Pressione para atualizar a página.

5. Pressione para voltar / avançar para a janela anterior / seguinte.

6. Pressione para adicionar um marcador, encontrar uma página, selecionar texto, compartilhar uma página, baixar ou aceder às configurações de página internet.

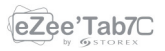

## **INSTALE UMA APLICAÇÃO**

A sua "**eZee'Tab7C**<sup>2</sup>" suporta o gerenciamento de aplicativos com a extensão APK.

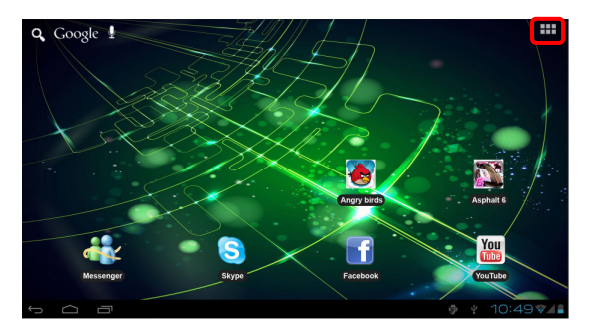

Na página inicial, toque  $\bigoplus$  e toque em "**AppInstall**"  $\square$  para entrar na interface de gerenciamento de aplicativos. Você pode então instalar qualquer tipo de aplicação com extensão APK. Selecione o aplicativo a ser instalado e siga os passos de instalação.

**NOTA:** É possível que algumas aplicações não sejam compatíveis com a versão do sistema operativo.

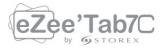

# CONFIGURAÇÕES

Na página inicial, pressione 🔛 para entrar nas configurações do sistema. Você pode então ajustar as configurações abaixo:

**Wifi:** Pressione para aceder a interface de gerenciamento WiFi, no qual o usuário pode exibir a conexão Wi-Fi atual. Na interface de gerenciamento de Wi-Fi, pressione o item Wi-Fi, a eZee'Tab7C<sup>2</sup> irá examinar todas as redes Wi-Fi disponíveis e listá-las no ecrã como mostrado abaixo:

| Settings            | :                                 |
|---------------------|-----------------------------------|
| WIRELESS & NETWORKS | Apps                              |
| O Data usage        | DOWNLOADED ON 5D CARD RUNNING ALL |
| More                | Android keyboard                  |
| 4 Sound             | Android System                    |
| Display             | 14.41MB                           |
| Storage             | API Demos<br>2.77MB               |
| Battery             | Browser<br>a cos                  |
| Apps                | Calculator                        |
| PERSONAL            | • 0.000                           |
| C Accounts & sync   | Calendar<br>816x3                 |
| Location services   | Calendar Storage                  |
| Security            |                                   |
| A Language & input  | 50MB used 14MB free               |
|                     | 11:21 🚛                           |

Na interface acima, a **eZee'Tab7C<sup>2</sup>** irá exibir o estado do sinal tocando em qualquer rede Wi-Fi. Pressione a rede Wi-Fi desejada e digite a chave Wi-Fi de proteção de rede, se necessário.

**Som:** Pressione para definir o modo silencioso, o toque de notificação, o som de seleção e o som de bloqueio do ecrã.

**Exibição:** Pressione para ajustar o brilho, a rotação automática do ecrã, as animações e exibir o tempo.

Calibrar o ecrã táctil: Se tiver dificuldade em usar o ecrã táctil, por favor, re-calibre o ecrã. Para iniciar, pressione a

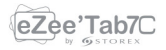

calibração do ecr<br/>ã táctil. Pressione sobre o  $\ \mbox{ponto}\ "+"$  para calibrar.

Localização e segurança: Pressione para definir o local e a segurança do sistema.

**Aplicações:** Pressione para entrar no gerenciamento de aplicativos.

**Confidencialidade:** Pressione para entrar as configurações de confidencialidade.

**Cartão SD e dispositivos de armazenamento:** Pressione para exibir a carta SD e dispositivos de armazenamento.

Idioma e Teclado: Pressione para definir o idioma do sistema e o modo de entrada de texto.

Voz: Entrada e saída de áudio.

**Acessibilidade:** Pressione para definir o modo de acessibilidade.

Data e hora: Pressione para definir a hora e a data.

Sobre: Pressione para exibir as informações da eZee'Tab7C<sup>2</sup>.

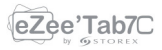

# CONDIÇÕES DE GARANTIA

A Garantia STOREX disponível é válida por 1 ano para "**eZee'Tab7C**<sup>2</sup>" e 3 longos meses para os acessórios (controle remoto, cabo AV, fonte de alimentação ...).

STOREX garante a sua "eZee'Tab7C<sup>2</sup>" contra todos os defeitos de fabrico ou montagem. Esta garantia só se aplica à primeira aquisição do "eZee'Tab7C<sup>2</sup>" pelo usuário final e não é transmissível, se o dispositivo for revendido. Esta garantia não cobre quaisquer incompatibilidades encontrados pelos usuários finais para além das recomendações do especificado na embalagem, ou qualquer outra incompatibilidade gerada por outro hardware ou software no computador que está ligado ao "eZee'Tab7C<sup>2</sup>".

Prova de compra devem ser apresentados aos nossos serviços para aplicar garantia STOREX.

A garantia não cobre falhas ou defeitos induzidos pela não observância às instruções deste manual, negligência, alteração, instalação imprópria ou manutenção, reparação ou alteração não autorizada pela STOREX, testes impróprios, acidente ou fatores externos, tais como (lista não exaustiva) excesso de calor ou de humidade, falhas de energia ou má instalação / desinstalação de "eZee'Tab7C<sup>2</sup>".

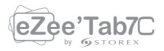

A única obrigação contratual aprovada pelo STOREX diz respeito à reparação ou substituição do produto defeituoso. Em nenhum caso, STOREX não pode ser responsabilizada por qualquer perda de dados, ou das suas consequências induzidas por falha operacional ou uma falha do produto. Em qualquer caso, STOREX não será vinculado a qualquer responsabilidade financeira por qualquer quantia superior ao valor do produto adquirido pelo usuário final.

Esta garantia da sua "eZee'Tab7C<sup>2</sup>" está definida e não pode ser modificada, diminuída ou aumentada sem autorização por escrito da STOREX. Além disso, a STOREX não pode ser responsabilizada por qualquer assessoria técnica ou do serviço prestado pertencente ao "eZee'Tab7C<sup>2</sup>".

Para qualquer pedido não abrangido por esta garantia, entre em contacto com o suporte STOREX ou entre no site: www.estorex.com para encomendar acessórios.

Você não é o beneficiário desta garantia atual. Esta garantia cobre apenas o Sua "**eZee'Tab7C<sup>2</sup>**" e é regida pela lei francesa.

#### Nota:

STOREX <sup>™</sup> reserva o direito de modificar o manual do usuário, sem aviso prévio de acordo com a evolução do produto. Você pode encontrar a última versão do manual no nosso site: http://www.storex.eu

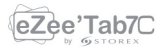

# SITE DA STOREX

Visite http://www.storex.eu.

Selecione "**Tablete Multimédia**" e depois selecione "**eZee'Tab7C<sup>2</sup>**". Poderá baixar a última versão completa do manual e atualizações de software.

#### **REGISTRO DE GARANTIA**

A fim de facilitar a gestão do seu problema, deve entrar em contacto com a nossa equipe de apoio, nós convidamo-lo a registrar a garantia da sua "**eZee'Tab7C**<sup>2</sup>" em nosso site no seguinte endereço:

#### http://garantie.storex.eu

Para reparação, contacte o seu revendedor para reparar a sua "**eZee'Tab7C**<sup>2</sup>" sob garantia, ou envie o seu pedido via e-mail para o seguinte endereço:

#### support@storex.eu

ou por telefone:

França: 01 55 85 82 00 (custo da chamada local para Paris) Espanha: 902 110 572 (<u>soporte.es@storex.eu</u>)

> Segunda à Quinta das 9:30 às 19:30h. Sexta-feira das 9:30 às 18:30h.:

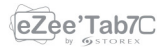

# SUPPORT

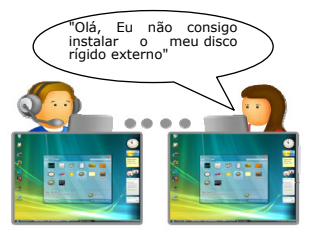

### **STORwebEX**

Manipulação à distância

O uso da plataforma web da STOREX permite que os técnicos da Linha vermelha se conectem ao computador de um cliente remoto, a fim de solucionar problemas de instalação relacionados a um produto da STOREX.

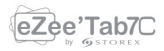

| <br> |  |
|------|--|
| <br> |  |
|      |  |
|      |  |
|      |  |
|      |  |
|      |  |
|      |  |
|      |  |
| <br> |  |
| <br> |  |

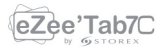

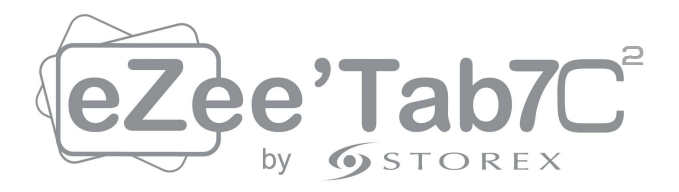

# www.storex.eu

#### © STOREX -2012

Todas as marcas registradas são patenteadas por seus respectivos proprietários.